## Peatix (ピーティックス)の使い方ガイド

★「参加チケットの購入」から「当日の参加方法」まで、3項目にわけて説明します。

- 1. アカウントの作成とログイン
- 2. チケットの購入
- 3. 購入したチケットの確認方法
- 1. アカウントの作成とログイン

チケットの申し込みには、「ピーティックス アカウント」が必要です。登録料や手数料などは 一切発生しません。アカウント画面は、一番最初に表示されます。

| <b>O</b> Peatix                                                                                                   |  |  |  |  |
|----------------------------------------------------------------------------------------------------|--|--|--|--|
|                                                                                                    |  |  |  |  |
| 第12回ワクチンフォーラム                                                                                                    |  |  |  |  |
| チケットを選択 ―― サインイン ―― 調査 ―― レビュー ―                                                                                  |  |  |  |  |
| サインイン または アカウントを作成する                                                                                              |  |  |  |  |
| Peatix を利用することにより、 <u>利用規約</u> (更新日: 2024 年 6 月 18 日)および <u>プライバシー ポリシー</u> (更新日: 2024 年 2<br>月 1 日)に同意したことになります。 |  |  |  |  |
| <b>f</b> 同意してFacebookでサインイン メールでサインイン                                                                             |  |  |  |  |
| ✓ 同意してTwitterでサインイン                                                                                               |  |  |  |  |
| G 同意してGoogleでログイン または 次                                                                                           |  |  |  |  |
| ■ 「同意してAppleにサインイン                                                                                                |  |  |  |  |
| <u>チケットを取得するためにどのアカウントを使用し</u><br><u>たか分からないですか?</u>                                                              |  |  |  |  |
|                                                                                                    |  |  |  |  |

アカウント作成は、ピーティックス TOP ページの右上「アカウントを作成する」をクリック すると表示される「新規登録画面」から作成できます。

(peatix アカウントをお持ちの場合は「サインイン」してください。また外部サービスアカウント
(Apple/Google/Facebook/Twitter)の ID とパスワードを使ってログインすることも可能です。
スマホをよく使う方はことの方が便利かもしれません。)

ご自身のメールアドレスを使ってアカウント作成する場合は、パスワードを作らなければなり ません。Peatix のパスワードは以下のルールがあるので記載しておきます。(2024年7月現在) ・最低8文字以上・英小文字を含む・英大文字を含む・数字を含む・特殊文字(!?#など)を含む ●まとめると、「最低8文字以上で、英語の小文字、大文字、数字、特殊文字の4種類全ての 文字種を使わなければいけない」ということになりますのでご注意ください。

## 2. チケットの購入

ログインが完了すると、チケット申込ページが表示されます。

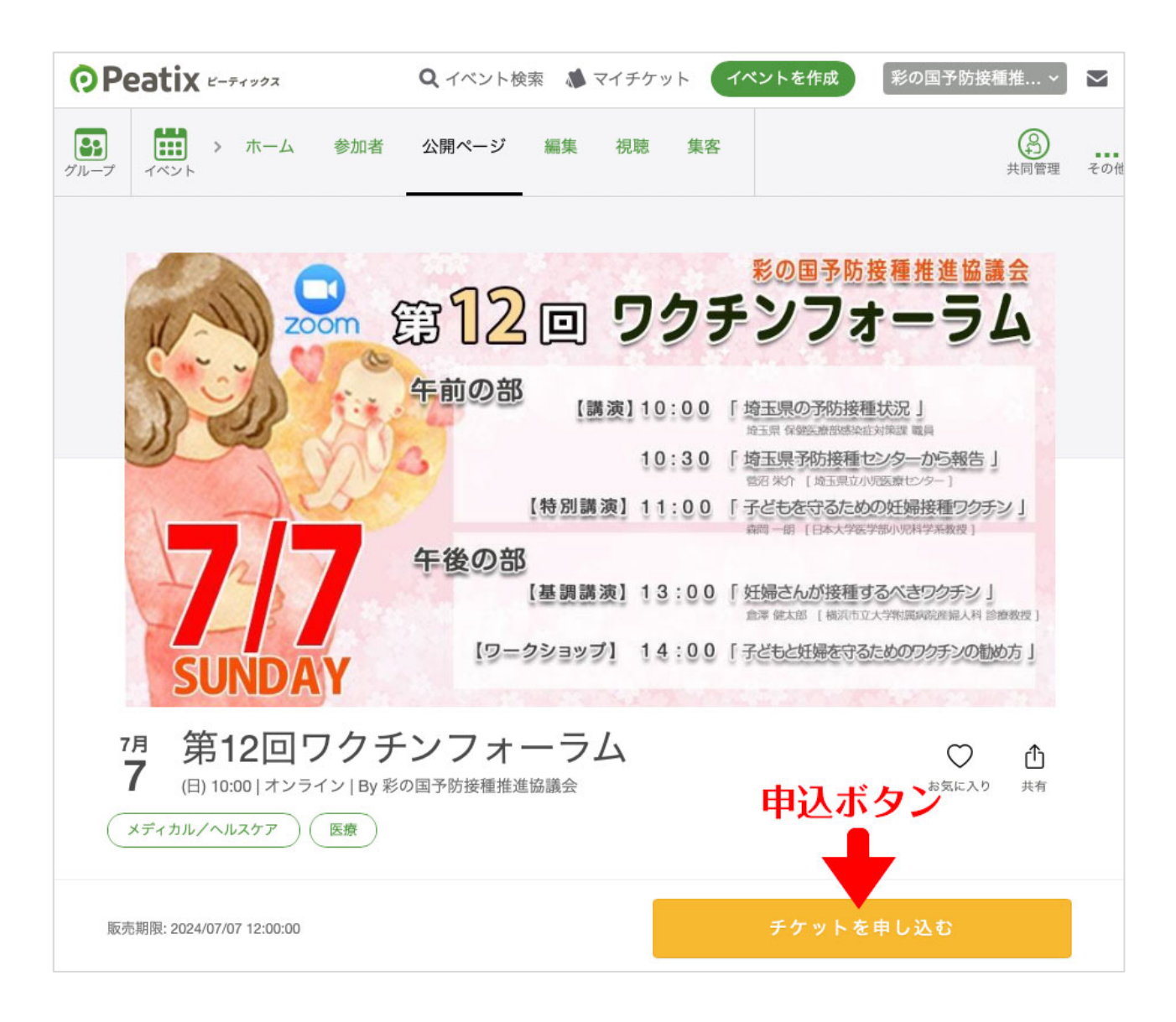

PC の場合は「右下」、スマホの場合は、「画面下部」の「チケットを申し込む(オレンジ色)」 ボタンクリックしてください。チケット購入画面に推移します。

チケットの枚数を記入すると、クレジットカード払いが自動で表示されるので、「次に進む」を クリック、必要項目を記載して「次へ」をクリック。

クレジットカード情報を記載して「次へ」。確認画面が表示されるので間違いがなければ 「お支払い」ボタンをクリックで購入が完了します。

## 3. 購入したチケットの確認方法

Peatix の TOP ページに行きます。[ <u>https://peatix.com</u> ] 画面上に「私のチケット」、もしくは「マイチケット」という項目があるのでクリック。

| • Peatix  | <b>Q</b> イベントを探す 👗 マイチケット イベントを作成 |
|-----------|-----------------------------------|
| グループ チケット | イベントを主催しま 最初から最後までお手伝い            |

マイチケット画面が表示されたら、画面中央ちょっと左側の「イベントに参加する(緑色)」 ボタンをクリック。

| <b>•</b> Peatix                                                      | Q イベントを探す 🛝 マイチク | 「ット イベントを作成 よしあき砂庭 > 🗠                   |
|----------------------------------------------------------------------|------------------|------------------------------------------|
| グループ チケット                                                            |                  | <b>イベントを主催しますか?</b><br>最初から最後までお手伝いいたします |
| 今後の予定   1 終了した                                                       | 領収書を表示           | もっと詳しく知る 始める                             |
| 2024年7月7日日<br>第12回ワクチンフォーラム<br>・詳細/振替<br>・連絡先主催者<br>イベントに参加する<br>10: | 4                |                                          |

イベント内容ページが表示されます。ページ下段部分に、イベント当日の ZOOM の URL、 ID、パスワードが表示されます。こちらの情報を元に当日 ZOOM からご参加ください。

| ØF | eatix Q イベントを探す 🌢 マイチケット イベントを作成 よしあき砂庭 -                                                                      | ~ |
|----|----------------------------------------------------------------------------------------------------|---|
|    | ストリームを見る                                                                                                    |   |
|    | 2024年7月7日(日)午前10時 - 午後4時15分(日本時間)<br>第12回ワクチンフォーラム                                                             |   |
|    | <b>イベントに参加する</b><br>オンライン イベントが開催される外部サイトに移動します。                                                               |   |
|    | 主催者からのイベント案内<br>200Mでの現態感知となります。                                                                               |   |
|    | FmEUHLからアノジを開発する、またはIDEススジートで入生してくたさい。開発時間は知ら時でらからMDMが走です。<br>https://us02web.zoom.us/。<br>ミーティングID:<br>パズコード: |   |
|    | 主催:彩の国予防接種推進協議会<br>イベントの詳細を見る                                                                                  |   |
|    | 主催者に連絡する                                                                                                    |   |